Elektronisches Klassenbuch

## 1. Anmelden

Gehe mit dem Browser deiner Wahl (Firefox, Internet Explorer) ins Internet und navigiere zur Startseite des elektronischen Klassenbuchs: <u>http://kalliope.webuntis.com/WebUntis</u>

Die Startseite des elektronischen Klassenbuchs kann sich auf zwei Arten präsentieren, die weitere Vorgehensweise ist aber ident:

| Version 1: |     |                         |                                                             |                    |              |                                   |            | _         |
|------------|-----|-------------------------|-------------------------------------------------------------|--------------------|--------------|-----------------------------------|------------|-----------|
|            | Wel | bUr                     | ntis                                                        |                    |              |                                   |            |           |
|            |     | Willkommen bei WebUntis |                                                             |                    |              |                                   |            |           |
|            |     |                         |                                                             |                    |              | Schulname                         |            |           |
|            |     |                         |                                                             |                    |              | borg_grieskirchen                 | 1          |           |
|            |     |                         |                                                             |                    |              | Benutzername                      |            |           |
|            |     |                         |                                                             |                    |              | MeinName                          |            |           |
|            |     |                         |                                                             |                    |              | Passwort                          |            |           |
|            |     |                         |                                                             |                    |              |                                   |            |           |
|            |     |                         |                                                             |                    |              | Login Rese                        | t          |           |
|            |     |                         |                                                             |                    |              |                                   |            |           |
| Version 2: |     |                         |                                                             |                    |              |                                   |            |           |
| WebUntis   |     |                         |                                                             |                    | BORG<br>BORG | GRIESKIRCHEN • A-<br>Grieskirchen | 4710,GYMNA | SIUMSTR.2 |
|            |     | Schulname b             | org_grieskirchen                                            | Benutzername       | MeinNam      | e Passwort                        | t          | Login     |
|            |     | Heutige Nac<br>• Start  | <mark>:hrichten: 27.09.2010</mark><br>des elektr. Klassenbu | RSS<br>Ichs (mehr) |              |                                   |            |           |
|            |     |                         |                                                             |                    |              |                                   |            |           |

Trage – falls notwendig – den Schulnamen (borg\_grieskirchen) ein.

Trage dann **deinen Benutzernamen** (erfährst du bei deinem Klassenvorstand) ein! Achte dabei auf die Groß- und Kleinschreibung! Beim ersten Login benötigst du aber kein Passwort.

# 2. Navigation im Klassenbuch

Herzlich Willkommen im elektronischen Klassenbuch!

| <b>WebUnti</b>                               | S                                     | BORG GRIESKIRCHEN • A-4710,GYMNASIUMSTR.2<br>BORG Grieskirchen |
|----------------------------------------------|---------------------------------------|----------------------------------------------------------------|
| Но                                           | ome Profil Abmelden                   |                                                                |
| Stundenplan                                  | Heutige Nachrichten: 27.09.2010       |                                                                |
| Unterricht                                   | Start des elektr. Klassenbuchs (mehr) |                                                                |
| Klassenbuch                                  |                                       |                                                                |
| ✓ 2010   ✓ September   Mo Di   Mi Do   Fr Sa |                                       |                                                                |
| 35 1 2 3 4 5                                 |                                       |                                                                |
| 36 6 7 8 9 10 11 12                          |                                       |                                                                |
| 37 13 14 15 16 17 18 19                      |                                       |                                                                |
| 38 20 21 22 23 24 25 26                      |                                       |                                                                |
| 39 27 28 29 30<br>Schuljahr:2010/2011        |                                       |                                                                |

Unter Stundenplan  $\rightarrow$  Klassen erhältst du eine Übersicht den aktuellen Stundenplan deiner Klasse (inkl. Supplierungen, Stundenverschiebungen, Stundenentfall, ...).

Unter Unterricht → Mein Unterricht erhältst du eine Übersicht über deine Unterrichtsfächer.

Unter **Klassenbuch**  $\rightarrow$  ... erhältst du eine Übersicht über deine Fehlstunden und deine (hoffentlich nicht vorhandenen) Klassenbucheintragungen. Weiters kannst du unter diesem Menüpunkt auch dein Entschuldigungsschreiben ausdrucken.

#### 3. Passwort ändern

Zuallererst sollte - damit kein Mitschüler Zugriff auf deine Daten hat - das Passwort geändert werden. Gehe dazu zum Menüpunkt **Profil:** 

| WebUntis                                                                                                    | S                                                                                         | BORG GRIESKIRCHEN • A-4710,GYMNASIUN<br>BORG Grieskirchen |
|----------------------------------------------------------------------------------------------------|-------------------------------------------------------------------------------------------|-----------------------------------------------------------|
| Hom                                                                                                    | ne Profil Abmelden                                                                        |                                                           |
| Stundenplan                                                                                                    | Profil                                                                                    |                                                           |
| Unterricht                                                                                                    | Allgemein Startseite                                                                      |                                                           |
| Klassenbuch       Meine Abwesenheiten       Fehlzeiten       Klassenbucheinträge         Image: Comparison of the second second se | Student<br>Benutzergruppe Abteilung<br>Schueler<br>Sprache e-Mail Adre<br>Passwort ändern | 2550                                                      |
|                                                                                                    | Speichern Roset Abbrechen                                                                 |                                                           |

Clicke nun auf **Passwort ändern.** Der Rest müsste sich von selbst erklären. Vergiss aber nicht die Passwortänderung zu **speichern.** 

Teile anschließend das Passwort deinem Klassenvorstand mit. Dieser führt eine Liste, in der alle Zugangsdaten aufgelistet sind. Falls du das Passwort vergisst, kannst du dann jederzeit den Klassenvorstand fragen.

# 4. Entschuldigungsschreiben

Ein Entschuldigungsschreiben pro Woche

Die Entschuldigungsschreiben sollten nicht - wie bisher üblich - sofort, sondern erst **in der darauf folgenden Schulwoche** ausgedruckt werden. Man kann nämlich alle Fehlstunden einer Woche auf einem Formular zusammengefasst ausdrucken lassen. Das spart Papier und man behält auch leichter die Übersicht.

Ausdruck eines Entschuldigungsschreibens

Unter Klassenbuch  $\rightarrow$  Meine Abwesenheiten erhältst du eine Übersicht über deine - noch nicht entschuldigten - Fehlstunden in einem bestimmten Zeitraum:

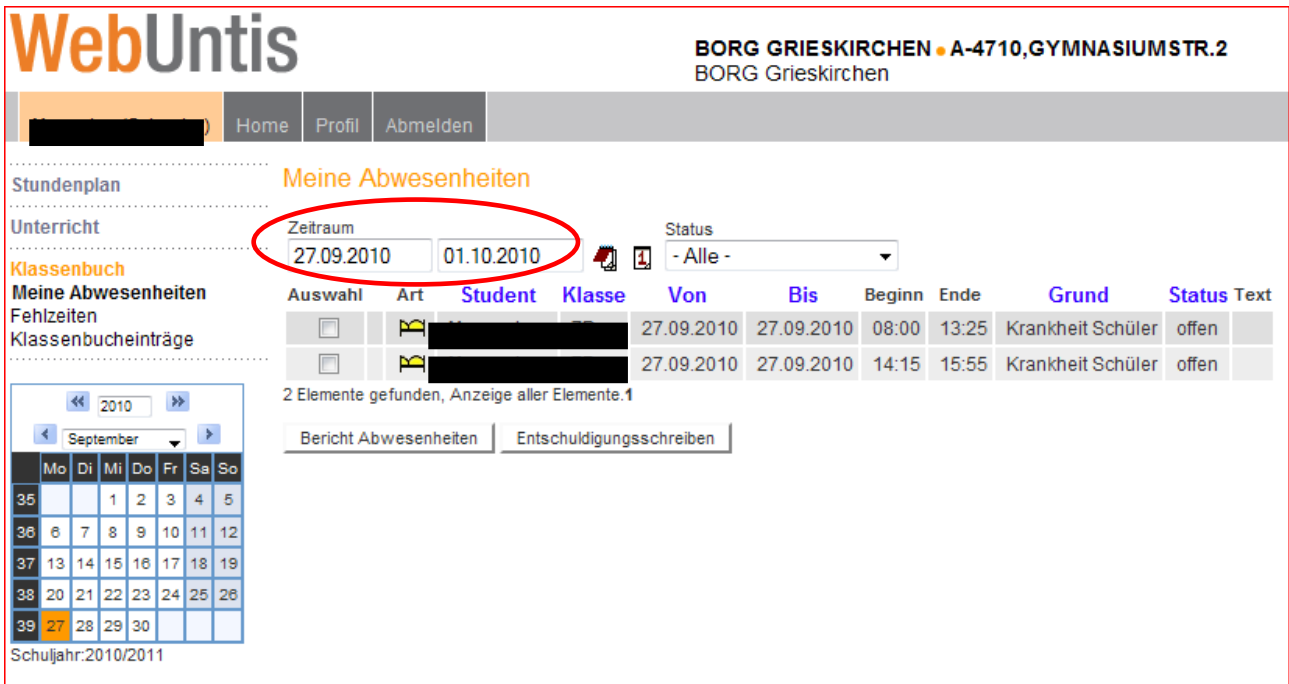

Beachte, dass du eventuell den Zeitraum entsprechend anpassen musst! Nun kannst du die zu entschuldigenden Fehlstunden auswählen (Häkchen setzen!) und das Entschuldigungsschreiben ausdrucken.

Dieses Formular enthält nun alle relevanten Daten und muss nur noch von deinen Eltern (bei Volljährigkeit von dir) fertig ausgefüllt und unterschrieben werden.

Beachte: Zum Ausdrucken benötigst du den Acrobat Reader.

### 5. Übersicht über die Fehlzeiten

Unter Klassenbuch  $\rightarrow$  Fehlzeiten erhältst du eine komplette Übersicht über deine Fehlzeiten im angegebenen Zeitraum.

#### 6. Klassenbucheinträge

Unter Klassenbuch  $\rightarrow$  Klassenbucheinträge erhältst du eine komplette Übersicht über deine Klassenbucheinträge im angegebenen Zeitraum.